## University of Houston Concur Instructions How to Select Delegates to Prepare TRs and/or Expense Report

Note: You can select delegates to prepare documents for you in this page. However, this page will not allow you to select delegates to approve other employee's documents on behalf of you. To select delegates to approve, complete "Concur Supplemental Form for Employee Access Updates" and submit it to Kirk Williams (kawilli4@central.uh.edu) or Catherine Chan (cchan@central.uh.edu).

## Step 1: Login to Concur and click on "Profile", and click on "Profile Settings".

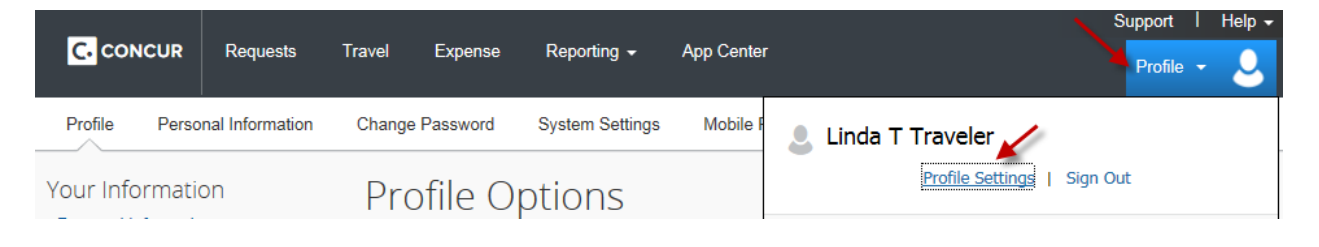

## Step 2: On the menu, select "Expense Delegates"

| Profile                                                                                                    | Personal Information                                                                                                    | Change Password System Settings                                                                                                    | Mobile Registration                                                                                                    |
|----------------------------------------------------------------------------------------------------|----------------------------------------------------------------------------------------------------|----------------------------------------------------------------------------------------------------|----------------------------------------------------------------------------------------------------|
| Your Info<br>Personal II<br>Company<br>Contact Ini<br>Email Add<br>Emergence<br>Credit Car<br>Travel Se<br>Travel Pre<br>Internation<br>Frequent-T<br>Assistants<br>Request Ir<br>Request I<br>Request I<br>Request A<br>Favorite A<br>Expense | ormation<br>nformation<br>formation<br>formation<br>resses<br>y Contact<br>ds<br>ettings<br>ferences<br>hal Travel<br>Traveler Programs<br>/Arrangers<br>Settings<br>nformation<br>helegates<br>references<br>pprovers<br>ttendees<br>Settings<br>of comation | Profile Options<br>Select one of the following to customize your<br>Personal Information<br>Your home address and emergency contact<br>information.<br>Company Information<br>Your company name and business address of<br>your remote location address.<br>Credit Card Information<br>You can store your credit card information he<br>so you don't have to re-enter it each time you<br>purchase an item or service.<br>Encecipt Activation<br>Enable e-receipts to automatically receive<br>electronic receipts from participating vendors<br>Expense Delegates<br>Delegates are employees who are allowed to<br>perform work on behalf of other employees.<br>Expense Perferences<br>Select the options that define when you rece<br>emai notifications. Prompts are pages that<br>appear when you select a certain action, suc<br>as Submit or Print.<br>Mobile Registration<br>Set up access to Concur on your mobile devia | <ul> <li>user profile.</li> <li>System Settings<br/>Which time zone are you in? Do you prefer to<br/>use a 12 or 24-hour clock? When does your<br/>workday start/end?</li> <li>or Contact Information<br/>How can we contact you about your travel<br/>arrangements?</li> <li>ere Setup Travel Assistants<br/>You can allow other people within your<br/>companies to book trips and enter expenses for<br/>you.</li> <li>Travel Profile Options<br/>Carrier, Hotel, Rental Car and other travel-<br/>related preferences.</li> <li>Select the options that define when you receive<br/>email notifications. Prompts are pages that<br/>appear when you select a certain action, such<br/>as Submit or Print.</li> <li>Change Password<br/>Change your password.</li> </ul> |
|                                                                                                    |                                                                                                    |                                                                                                    |                                                                                                    |

## University of Houston Concur Instructions How to Select Delegates to Prepare TRs and/or Expense Report

Step 3: You are now in the Expense Delegates page. Click on "Add".

| Expense Delegates                                                                                                    |
|----------------------------------------------------------------------------------------------------|
| Delegates Delegate For                                                                                                    |
|                                                                                                    |
| Add Save Delete                                                                                                    |
| Delegates are employees who are allowed to perform work on behalf of other employees.                                               |
| Expense and Request share delegates. By assigning permissions to a delegate, you are assigning permissions for Expense and Request. |

Step 4: Enter an employee who can prepare Travel Requests and/or Expense Reports for you. Then click on "Add".

| Expense Delegates                                                                                                    |  |  |  |  |  |
|----------------------------------------------------------------------------------------------------|--|--|--|--|--|
| Delegates Delegate For                                                                                                    |  |  |  |  |  |
| Add Save Delete                                                                                                    |  |  |  |  |  |
| Delegates are employees who are allowed to perform work on behalf of other employees.<br>Search by employee name, email address, employee id or logon id<br>Delegate, Cathy Add Cancel |  |  |  |  |  |

Step 5: Place a checkmark in the appropriate boxes. Then, click on "Save".

| Expense Delegates                                                                                                    |             |                   |                   |                 |  |  |  |
|----------------------------------------------------------------------------------------------------|-------------|-------------------|-------------------|-----------------|--|--|--|
| Delegates Delegate For                                                                                                    |             |                   |                   |                 |  |  |  |
|                                                                                                    |             |                   |                   |                 |  |  |  |
| Add Save Delete                                                                                                    |             |                   |                   |                 |  |  |  |
| Delegates are employees who are allowed to perform work on behalf of other employees.                                               |             |                   |                   |                 |  |  |  |
| Expense and Request share delegates. By assigning permissions to a delegate, you are assigning permissions for Expense and Request. |             |                   |                   |                 |  |  |  |
| Nama                                                                                                    | Can Branara | Con View Receipte | Con Use Departing | Dessives Emails |  |  |  |

| Name                                      | Can Prepare | Can View Receipts | Can Use Reporting | Receives Emails |
|-------------------------------------------|-------------|-------------------|-------------------|-----------------|
| Delegate, Cathy<br>shyurus@central.uh.edu | ✓           |                   |                   | ☑               |